## <DAP-X2850 라우터모드 설정>

- 1) 기본적으로 AP의 LAN 포트를 컴퓨터에 LAN 포트와 직접 연결하거나, 노트북에서 DAP-X2850와이파이 신호를 노트북에서 와이파이 연결합니다.
- 2) 2번부터 10번까지는 윈도우7일 경우의 컴퓨터 설정입니다. 윈도우의 시작 버튼을 누른 후 제어판으로 접속합니다.

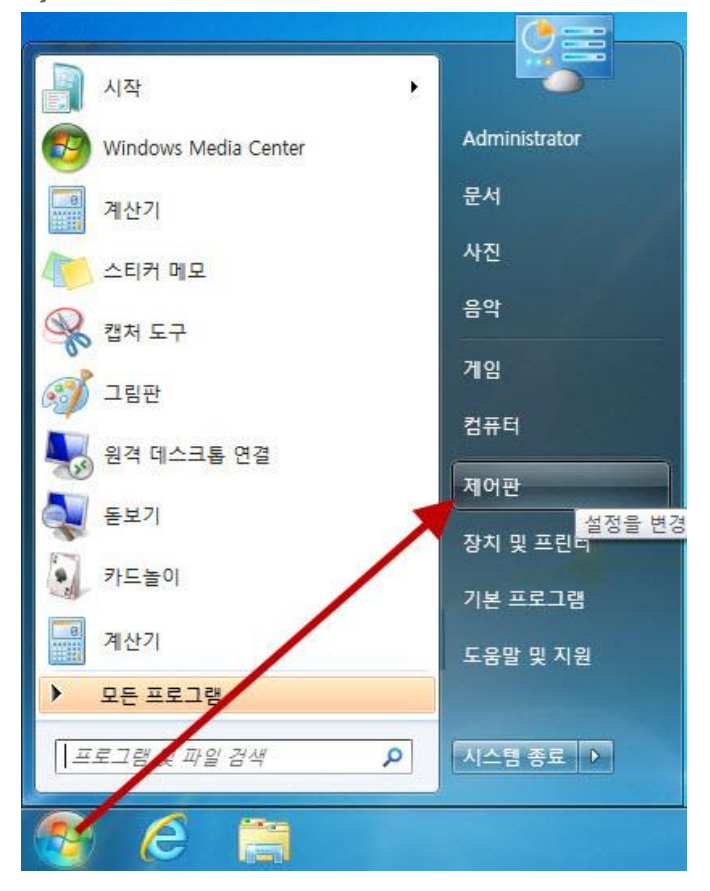

3) 네트워크 및 인터넷을 선택합니다.

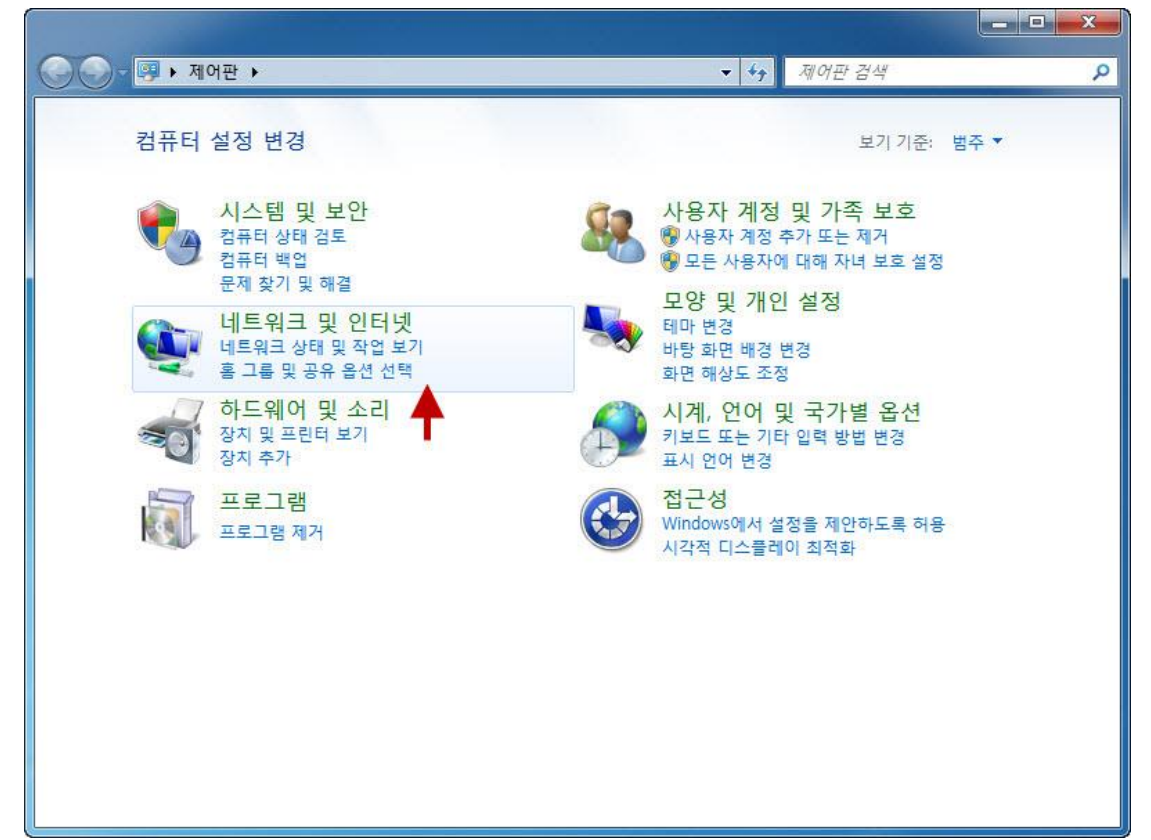

4) 네트워크 및 공유센터를 선택합니다.

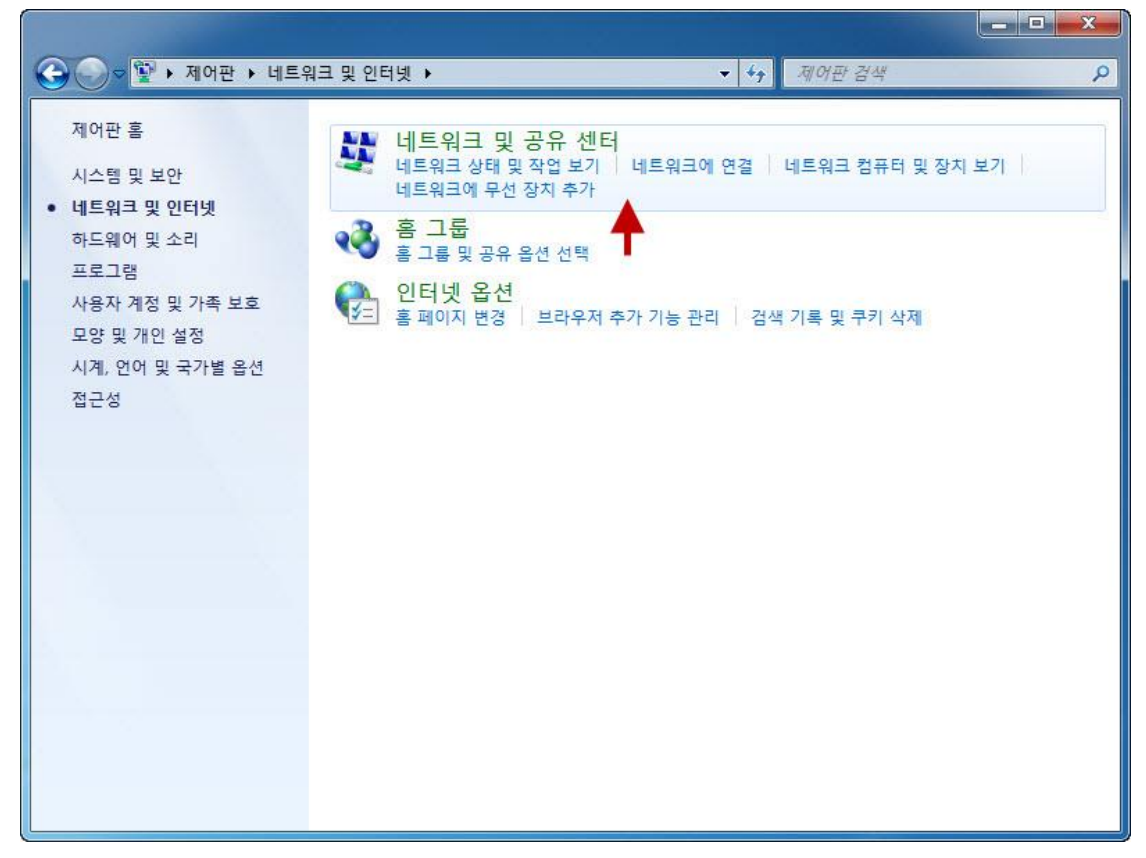

5) 왼쪽의 어뎁터 설정 변경을 선택합니다.

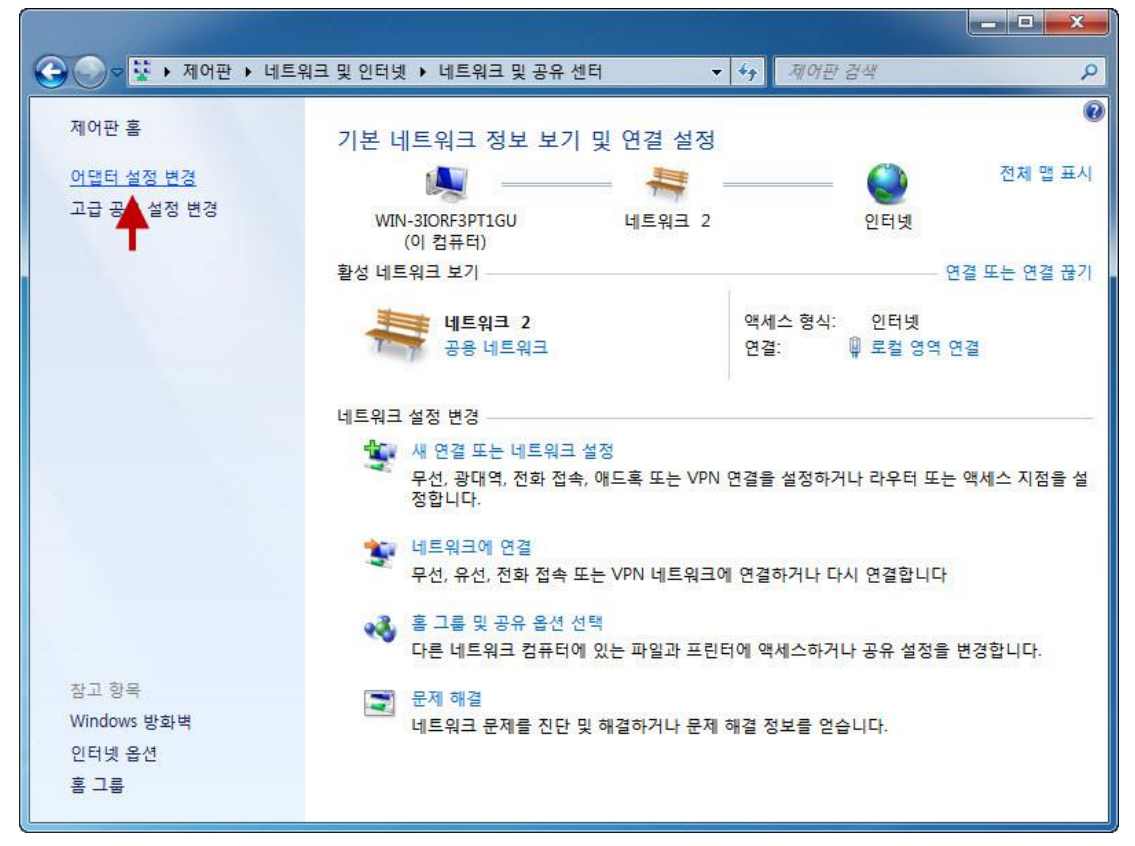

6)로컬 영역 연결이 보이면 선택 후 마우스 오른쪽 버튼을 누릅니다. 서브 메뉴에서 속성을 클릭합니다.

윈도우10의 경우 로컬 영역 연결이 "이더넷"으로 표기됩니다.

\*\*\* 무선으로 연결한경우 윈도우7의 경우 무선네트워크 연결, 윈도우10의 경우 Wi-Fi로 표시됩니다.\*\*\*

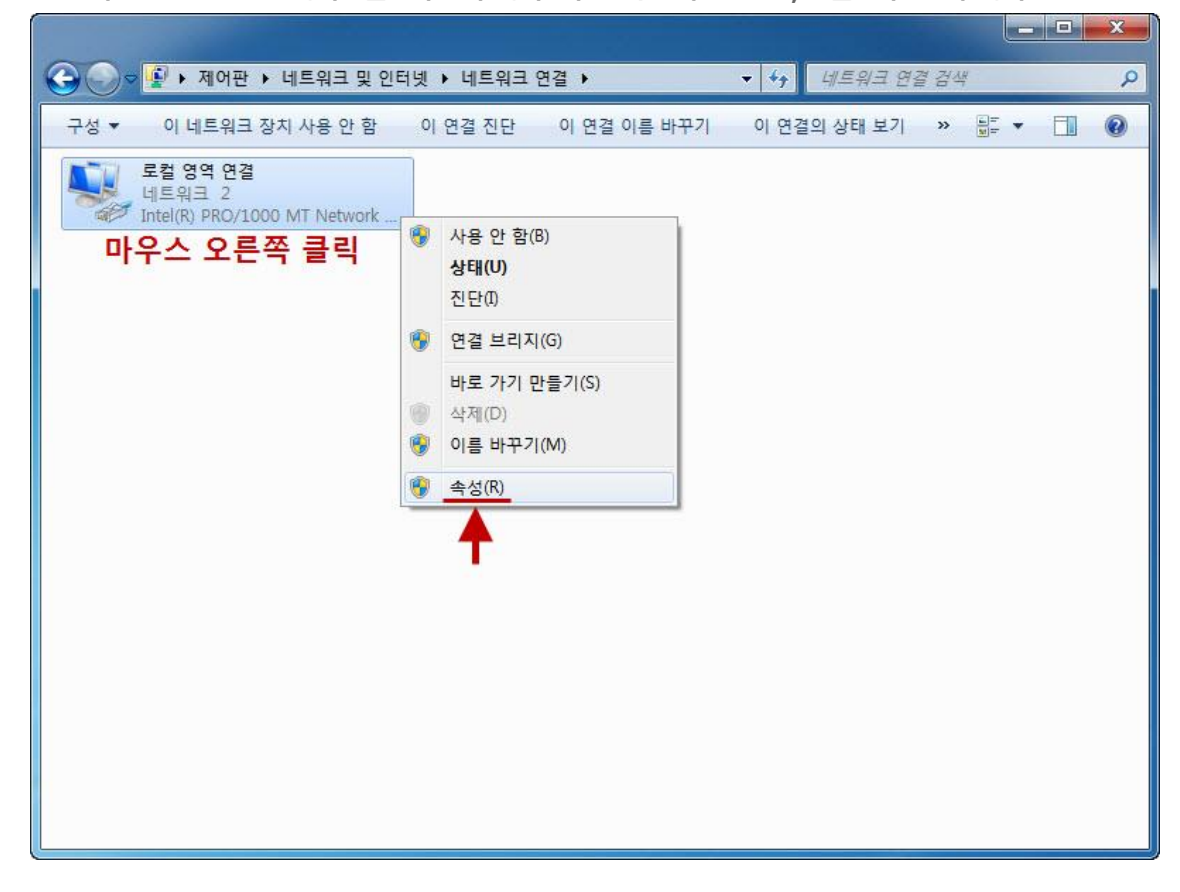

7) 로컬 영역 연결 속성이 보입니다. 인터넷 프로토콜 버전4를 더블클릭해서 들어갑니다.

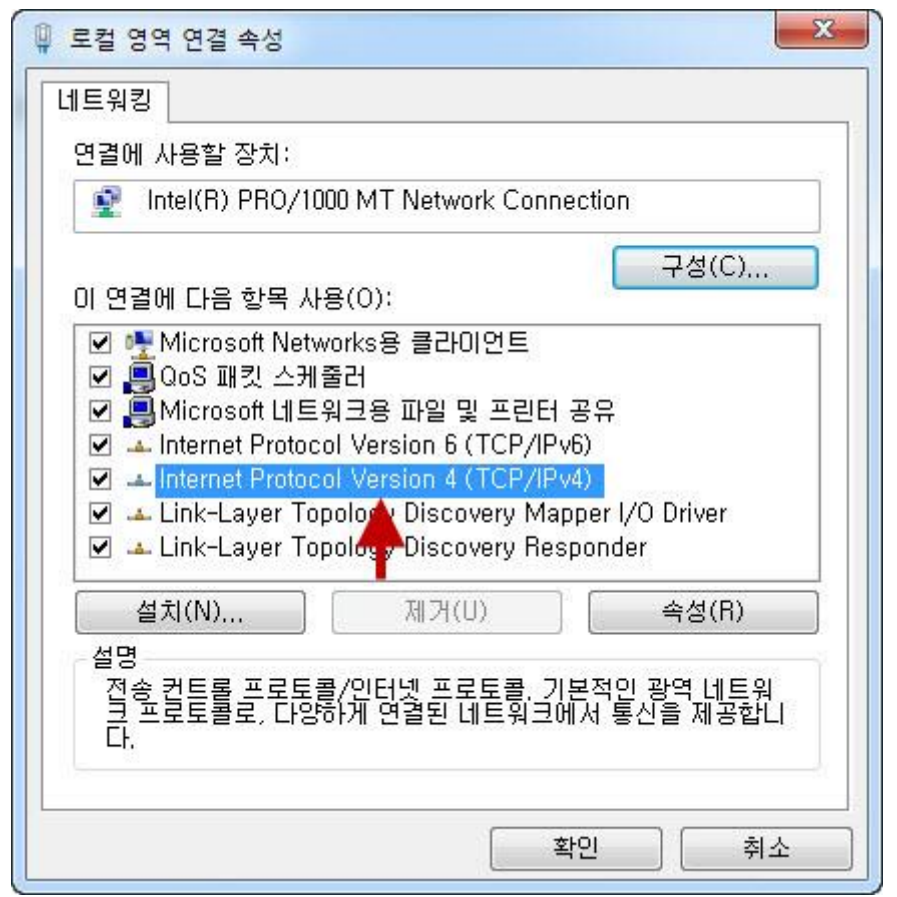

8) 대부분 자동 IP주소 받기로 되어 있습니다. 다음 IP주소 사용으로 선택합니다.

혹, 이 부분이 이미 다음 IP주소 사용으로 되어 있고 뭔가 적혀 있다면, 메모장에 해당 값들을 메모해 놓으셔야 합니

다. AP 설정이 끝난 후 원래대로 되돌려야 하기 때문입니다.

| nternet Protocol Version 4 (TCP/IPv4) 속성                        | 3                   |             |                         | 8 X               |
|-----------------------------------------------------------------|---------------------|-------------|-------------------------|-------------------|
| 일반 대체 구성                                                        |                     |             |                         |                   |
| 네트워크가 IP 자동 설정 기능을 지원해<br>할 수 있습니다. 지원하지 않으면, 네트<br>을 문의해야 합니다. | 하면 IP 설정<br>특워크 관리기 | 이 자동<br>다에게 | 동으로 <sup>-</sup><br>적절한 | 할당되도록<br>· IP 설정값 |
| ◉ 자동으로 IP 주소 받기(0)                                              |                     |             |                         |                   |
| ● 다음 IP 주소 사용(S):                                               |                     |             |                         |                   |
| P 주조():                                                         |                     | - ÷         | 1                       |                   |
| 지보넷 마스크(U):                                                     |                     | ÷           | 3                       |                   |
| 기본 게이트웨이(D):                                                    | 4                   | ÷           | ÷                       |                   |
| ◎ 자동으로 DNS 서버 주소 받기(B)                                          |                     |             |                         |                   |
| 기본 설정 DNS 서비(P):                                                |                     |             | 5                       | -                 |
| 보조 DNS 서버(A):                                                   |                     | e.          |                         |                   |
| □ 끝낼 때 설정 유효성 검사(L)                                             |                     |             |                         | 고급(V)             |
|                                                                 |                     | 확인          | <u>ગ</u>                | 취소                |

9) IP주소를 그림과 같이 입력한 후 확인 버튼을 누릅니다.

| Internet Protocol Version 4 (TCP/IPv4) 속성                       | 3               |            |             |            | 8               | X                                                                                                    |
|-----------------------------------------------------------------|-----------------|------------|-------------|------------|-----------------|----------------------------------------------------------------------------------------------------|
| 일반                                                              |                 |            |             |            |                 |                                                                                                    |
| 네트워크가 IP 자동 설정 기능을 지원ㅎ<br>할 수 있습니다, 지원하지 않으면, 네트<br>을 문의해야 합니다, | 바면 IP 실<br>워크 괸 | 설정이<br>인자0 | 자동의<br>에게 적 | 2로 1<br>절한 | 활당되도록<br>IP 설정값 |                                                                                                    |
| ◎ 자동으로 IP 주소 받기(0)                                              |                 |            |             |            |                 |                                                                                                    |
| ● 다음 IP 주소 사용(S):                                               |                 |            |             |            |                 |                                                                                                    |
| IP 주소(I):                                                       | 192             | . 168      | . 0         | , 10       | 0               |                                                                                                    |
| 서브넷 마스크(U):                                                     | 255             | , 255      | , 255       | , 0        |                 |                                                                                                    |
| 기본 게이트웨이(D):                                                    |                 |            | i.          | 1          |                 |                                                                                                    |
| ● 자동으로 DNS 서버 주소 받기(B)                                          |                 |            |             |            |                 |                                                                                                    |
| - • · · · · · · · · · · · · · · · · · ·                         |                 |            |             |            |                 | The second second second second second second second second second second second second second second second se |
| 기본 설정 DNS 서버(P):                                                | 8               | 3          | 38          | 24         |                 |                                                                                                    |
| 보조 DNS 서버(A):                                                   |                 | 3          | X2          | 3          |                 |                                                                                                    |
| 🔲 끝낼 때 설정 유효성 검사(L)                                             |                 |            | ¥           |            | 고급(\            | /)                                                                                                    |
|                                                                 |                 |            | 확인          |            | <b></b>         | 소 ]                                                                                                    |

10) 확인 버튼을 눌러서 닫습니다.

참고로 AP의 모든 설정이 끝난 후, 여기에 다시 들어오셔서 원래 있었던 설정으로 되돌리셔야 합니다.

| Intel(R) PRO/10                                                                                                    | 00 MT Network Conne                                                                                                    | ection<br>구성(C)                                      |
|----------------------------------------------------------------------------------------------------|----------------------------------------------------------------------------------------------------|------------------------------------------------------|
| 이 연결에 다음 항목 사;                                                                                                    | 용(0):                                                                                                    |                                                      |
| I I I IIIIIIIIIIIIIIIIIIIIIIIIIIIIIII                                                                                                    | 워크용 파일 및 프린터<br>ol Version 6 (TCP/IPv                                                                                   | 공유                                                   |
| <ul> <li>✓ ♣ Microsoft 네트</li> <li>✓ ▲ Internet Protoco</li> <li>✓ ▲ Internet Protoco</li> <li>✓ ▲ Link-Layer Top</li> <li>✓ ▲ Link-Layer Top</li> <li>설치(N)</li> </ul> | 워크용 파일 및 프린터<br>of Version 6 (TCP/IPv<br>of Version 4 (TCP/IPv<br>pology Discovery Map<br>pology Discovery Res<br>제거(U) | 공유<br>6)<br>4)<br>oper I/O Driver<br>ponder<br>속성(R) |

11) 컴퓨터에서 인터넷 창을 띄운 후 192.168.0.50 으로 접속합니다.

혹시 해당 페이지가 접속되지 않는 경우, http://192.168.0.50 으로 접속하시거나 혹은 AP의 리셋 버튼을 15초간 누르셔서 리셋 후, 2분후에 접속해 보시기 바랍니다.

| ~        |            | -              |          |       |
|----------|------------|----------------|----------|-------|
| <>)      | P→         | <i> </i> 빈 페이지 | ×        |       |
|          | <i>F</i> . | G 한 케이지        | <u>^</u> | 10.00 |
| <b>▲</b> |            |                |          |       |
|          |            |                |          |       |
|          |            |                |          |       |
|          |            |                |          |       |

12) AP의 로그인 설정 화면이 나옵니다. 사용자 이름: admin ap를 처음 설치하셨을때 설정한 관리자 비밀번호를 입 력합니다. (영문,숫자,특수문자 조합해서 설정하셨던 비밀번호)

|     | http://192.168.0.50/log 🌶 - C 🍏 192.168.0.50 ×            | - □ ×    |
|-----|-----------------------------------------------------------|----------|
| D-I | link                                                      | DAP-2360 |
|     | LOGIN                                                     |          |
|     | Login to the Access Point: User Name admin Password Login |          |
|     |                                                           | € 100% - |

- 13) "Advanced Settings" -> "Port Forward" 매뉴를 클릭하여 포트포워딩 상태를 "Enable" 체크하고
- 1. 규칙명과, 2.클라이언트 ip주소, 3. 포트번호를 입력후 "Save" 매뉴를 클릭합니다.

| D-Link <sup>®</sup>                                                                                                    |                                  |             |                         |                          |              |        | DAP- | X2750  |
|----------------------------------------------------------------------------------------------------|----------------------------------|-------------|-------------------------|--------------------------|--------------|--------|------|--------|
| 🔹 Home 🥳 🌋 Maintenand                                                                                                    | ce 🔻                             | 📙 Config    | uration 👻               | 😓 System                 |              | Logout |      | ) Help |
| DAP-X2750<br>Basic Settings<br>Advanced Settings<br>Advanced Settings<br>Wireless Resource<br>Multi-SSID<br>Intrusion<br>Schedule<br>Internal RADIUS Server<br>ARP Spoofing Prevention<br>Bandwidth Optimization<br>Port Forward<br>Captive Portal<br>DHCR Server | Port Fo                          | orward Se   | ttings                  |                          |              |        |      |        |
|                                                                                                    | Enable<br>Add Port               | Forward F   | ☑<br>Rule<br>test 1. 규경 | 빅명                       |              |        |      |        |
|                                                                                                    | Local IP<br>TCP Port<br>UDP Port | (<br>(<br>( | Add Clear               | 2. 포트포워딩       3. 포트번호 입 | 기기 ip주쇠<br>력 | 2      |      |        |
| Filters     Fific Control     Status                                                                                                    | Port For                         | wording Ri  | ules List               | J <u>.</u>               |              | 1100   |      |        |
|                                                                                                    | ID                               | Name        | State                   | Local IP                 | TCP Port     | Port   | Edit | Del    |
|                                                                                                    | 1                                | test        | Enable                  | 192.168.0.218            | 8086         |        |      | Ũ      |
|                                                                                                    |                                  |             |                         |                          |              |        |      |        |
|                                                                                                    |                                  |             |                         |                          |              |        | Sa   | ve     |

14) 설정을 완전히 저장하시리면 화면 상단의 "Configuration" 매뉴의 "Save and Achtivate" 매뉴를 클릭하면

DAP-X2850의 포트포워딩 설정이 모두 완료됩니다.

| D-Link                  |           |                        |               |               |          |             | DAP- | X2750  |
|-------------------------|-----------|------------------------|---------------|---------------|----------|-------------|------|--------|
| 🔹 Home 🔏 Maintena       | nce 🔻     | 🔚 Conf                 | iguration 👻   | 💝 System      |          | Logout      | (    | ) Help |
| DAP-X2750               | PODiscard | nd Activate<br>Changes | ettings       |               |          |             |      |        |
| Basic Settings          |           |                        |               |               |          |             |      |        |
| LAN                     | Enable    |                        |               |               |          |             |      |        |
| Internet                | Add Port  | Forward                | Rule          |               |          |             |      |        |
| E Advanced Settings     | Name      |                        | test          |               |          |             |      |        |
| Performance             | State     |                        | O Disable     | Enable        |          |             |      |        |
| Multi-SSID              | Local IP  |                        | 192.168.0.218 | Č.            |          |             |      |        |
|                         | TCP Port  |                        | 8086          |               |          |             |      |        |
| Internal RADIUS Server  | UDP Port  |                        |               |               |          |             |      |        |
| ARP Spoofing Prevention |           |                        | Add Clear     | ]             |          |             |      |        |
| Port Forward            | Port Forv | ording <b>F</b>        | Rules List    |               |          |             |      |        |
| Captive Portal          | ID        | Name                   | State         | Local IP      | TCP Port | UDP<br>Port | Edit | Del    |
| 🗄 📁 Traffic Control     | 1         | test                   | Enable        | 192.168.0.218 | 8086     |             |      | 1      |
| ⊞ j Status              |           |                        |               |               |          |             |      |        |
|                         |           |                        |               |               |          |             |      |        |

끝.